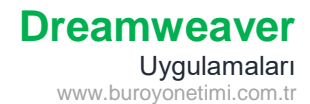

#### Sıralı Listeler

Dreamweaver programını açarak yeni dosya oluşturunuz. Başlığına Madde İşaretleri ve Numaralandırma yazınız. GÖRÜNÜM menüsünden ÖZELLİKLER komutunu tıklayarak aşağıdaki sekmeyi açınız.

| Özellikler    |        |                                    |   |                   |       |             |             |        |  |
|---------------|--------|------------------------------------|---|-------------------|-------|-------------|-------------|--------|--|
| <> HTML       | Format | Yok                                | ~ | Sinif Yok         | <br>Ι | :≣ 1≣ ≐≡ →≡ | Başlık      |        |  |
| L CSS         | ID     | Yok                                | ~ | Ваğ               |       | ~ 🕀 🖿       | Hedef       | $\sim$ |  |
| Belge Başlığı |        | Madde İşaretleri ve Numaralandırma |   | Sayfa Özellikleri |       | $) \subset$ | Liste Öğesi |        |  |
|               |        |                                    |   |                   |       |             |             |        |  |

Okulunuzda bulunan alanları alt alta yazınız. Özellikler panelinden HTML sekmesini açınız ve Sıralı Liste komutuna tıklayınız.

Büro Yönetimi ve Yönetici Asistanlığı Çocuk Gelişimi Güzellik Hizmetleri Halkla İlişkiler Yiyecek ve İçecek Hizmetleri

- 1. Büro Yönetimi ve Yönetici Asistanlığı
- 2. Çocuk Gelişimi
- 3. Güzellik Hizmetleri
- 4. Halkla İlişkiler
- 5. Yiyecek ve İçecek Hizmetleri

Listesin son sırasında ENTER tuşuna basınca yeni numara açılır ve liste yazılmaya devam eder. İşlemi sonlandırmak için ikinci kez ENTER tuşuna basılır veya Sıralı Liste komutuna tıklanır.

# Sıralı Liste Stil Uygulama

Listenizi yazınız, özellikler panelinden HTML sekmesini açınız ve Sıralı Liste komutuna tıklayınız.

| CSS Format ID                                                  | Yok ∨ Sınıf Yok ∨ B I IIIIIIIIIIIIIIIIIIIIIIIIIIIIIIII                                                      | Başlık<br>Hedef                                                                              |  |
|----------------------------------------------------------------|----------------------------------------------------------------------------------------------------|----------------------------------------------------------------------------------------------|--|
| Belge Başlığı                                                  | Madde İşaretleri ve Numaralandırma Sayfa Özellikleri                                                        | Liste Öğesi                                                                                  |  |
| Liste Öğesi komutuna tıklayıı<br>Sayımı başlat alanına 5 yazar | nız, Stil kısmından Büyük Latin Harfleri seçiniz.<br>sak listemizi Romen rakamıyla V (5) ten başlatacaktır. | Liste Oppfitters Liste Oppfitters Liste Oppfitters Liste Oppfitters Stell Inducts Later Hart |  |

Büro Yönetimi ve Yönetici Asistanlığı Çocuk Gelişimi Güzellik Hizmetleri Halkla İlişkiler Yiyecek ve İçecek Hizmetleri

- V. Büro Yönetimi ve Yönetici Asistanlığı
- VI. Çocuk Gelişimi
- VII. Güzellik Hizmetleri
- VIII. Halkla İlişkiler
- IX. Yiyecek ve İçecek Hizmetleri

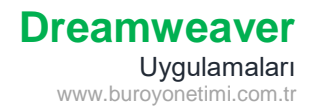

### Sırasız Liste

Listenizi yazınız, özellikler panelinden HTML sekmesini açınız ve Sırasız Liste komutuna tıklayınız.

| Özellikler |               |                        |              |        |                   |             |             |  |
|------------|---------------|------------------------|--------------|--------|-------------------|-------------|-------------|--|
| <> HTML    | Format        | Yok ~                  | Sinif Yok    | -> B . | I ः≣ ﷺ ≐≡ ≠≡      | Başlık      |             |  |
| L CSS      | ID            | Yok 🗸                  | Bağ          |        | ~ 🕀 🖿             | Hedef       | $\sim$      |  |
|            | Belge Başlığı | Madde İşaretleri ve Nu | maralandırma | (      | Sayfa Özellikleri | $) \subset$ | Liste Öğesi |  |
|            |               |                        |              |        |                   |             |             |  |

Büro Yönetimi ve Yönetici Asistanlığı Çocuk Gelişimi Güzellik Hizmetleri Halkla İlişkiler Yiyecek ve İçecek Hizmetleri

- Büro Yönetimi ve Yönetici Asistanlığı
- Çocuk Gelişimi
- Güzellik Hizmetleri
- Halkla İlişkiler
- Yiyecek ve İçecek Hizmetleri

## Sırasız Liste Stil Uygulama

Listenizi yazınız, özellikler panelinden HTML sekmesini açınız ve Sıralı Liste komutuna tıklayınız.

| Özellikler        |                 |                                    |       |                                                 |                                                                                                    |                      |
|-------------------|-----------------|------------------------------------|-------|-------------------------------------------------|----------------------------------------------------------------------------------------------------|----------------------|
| <>> HTML<br>L CSS | Format<br>ID    | YokSınıfYokYokBağ                  | → B I | ·■ <u>·</u> · · · · · · · · · · · · · · · · · · | Başlık<br>Hedef                                                                                                    |                      |
|                   | Belge Başlığı   | Madde İşaretleri ve Numaralandırma |       | Sayfa Özellikleri                               | ) Liste Öğesi                                                                                                    |                      |
| Liste Öğesi       | komutuna tiklay | ınız, Stil kısmından Kare seçiniz. |       | Liste<br>1<br>Sidy<br>0                         | Özellikleri<br>Intertifiti Madde Işareti L ×<br>Stil: Kare ×<br>Ini Leshit: (Savi)<br>Johari listele<br>Yeri stil: [Vansayton] ×<br>syan doorgin: (Savi) | X<br>Tamaam<br>Iptal |

Büro Yönetimi ve Yönetici Asistanlığı Çocuk Gelişimi Güzellik Hizmetleri Halkla İlişkiler Yiyecek ve İçecek Hizmetleri

- Büro Yönetimi ve Yönetici Asistanlığı
- Çocuk Gelişimi
- Güzellik Hizmetleri
- Halkla İlişkiler
- Yiyecek ve İçecek Hizmetleri

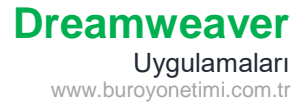

## İç İçe Liste

Alan listesi ve Büro Yönetimi altına dersleri yazınız, özellikler panelinden HTML sekmesini açınız ve Sıralı Liste komutuna tıklayınız.

| Özellikler |               |          |                  |             |           |                   |             |             |  |
|------------|---------------|----------|------------------|-------------|-----------|-------------------|-------------|-------------|--|
| <> HTML    | Format        | Yok      | ~                | Sinif Yok   | <br>Ι     |                   | Başlık      |             |  |
| 🖿 CSS      | ID            | Yok      | ~                | Bağ         |           | ~ 🕀 🖿             | Hedef       | $\sim$      |  |
|            | Belge Başlığı | Madde İş | aretleri ve Numa | aralandırma | $\subset$ | Sayfa Özellikleri | $) \subset$ | Liste Öğesi |  |
|            |               |          |                  |             |           |                   |             |             |  |

Tüm liste 1-2-3 şeklinde sıralandı. Dersleri seçerek klavyeden TAB veya Girinti Artır düğmesine tıklayarak dersleri alt kademede yazdırabiliriz.

- 1. Büro Yönetimi ve Yönetici Asistanlığı
- 2. Büro Teknolojileri
- 3. Klavye Teknikleri
- 4. Mesleki Gelişim
- 5. Temel Hukuk
- 6. Çocuk Gelişimi
- 7. Güzellik Hizmetleri
- 8. Halkla İlişkiler
- 9. Yiyecek ve İçecek Hizmetleri

- 1. Büro Yönetimi ve Yönetici Asistanlığı
  - 1. Büro Teknolojileri
  - 2. Klavye Teknikleri
  - 3. Mesleki Gelişim
  - 4. Temel Hukuk
- 2. Çocuk Gelişimi
- 3. Güzellik Hizmetleri
- 4. Halkla İlişkiler
- 5. Yiyecek ve İçecek Hizmetleri

Büro Teknolojileri altına donanım, yazılım, Windows, pardus ders konularını ekleyiniz ve bu konuları seçerek Girinti Artır veya TAB tuşuna basarak Büro Teknolojileri altına alt basamak oluşturunuz.

- 1. Büro Yönetimi ve Yönetici Asistanlığı
  - 1. Büro Teknolojileri
  - 2. Donanım
  - 3. Yazılım
  - 4. Windows
  - 5. Pardus
  - 6. Klavye Teknikleri
  - 7. Mesleki Gelişim
  - 8. Temel Hukuk
- 2. Çocuk Gelişimi
- 3. Güzellik Hizmetleri
- 4. Halkla İlişkiler
- 5. Yiyecek ve İçecek Hizmetleri

- 1. Büro Yönetimi ve Yönetici Asistanlığı
  - 1. Büro Teknolojileri
    - 1.Donanım
    - 2.Yazılım
    - 3. Windows
    - 4.Pardus
  - 2. Klavye Teknikleri
  - 3. Mesleki Gelişim
  - 4. Temel Hukuk
- 2. Çocuk Gelişimi
- 3. Güzellik Hizmetleri
- 4. Halkla İlişkiler
- 5. Yiyecek ve İçecek Hizmetleri

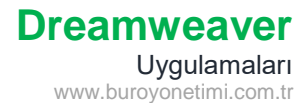

Sol tarafta oluşturulan son listede alt maddelerin stillerini değiştirmek için değiştirilecek maddeyi seçiniz ve Liste Öğesine tıklayınız. Örneğimizde konuların Liste Türünü Madde İşaretli, Stili de Kare seçiyoruz.

| Liste tara;       | Madde İşaretli | L      | Tamam |
|-------------------|----------------|--------|-------|
| STE               | Kare           | ~      | Iptal |
| Sayım bəşlət:     |                | (Sayı) |       |
| - Oğeleri listele | 65             |        |       |
| Yen su            | [Varsayilan]   |        |       |
| Soon dury         |                | (Savi) | 10000 |

- 1. Büro Yönetimi ve Yönetici Asistanlığı
  - 1. Büro Teknolojileri
    - 1. Donanım
    - 2. Yazılım
    - 3. Windows
    - 4. Pardus
  - 2. Klavye Teknikleri
  - 3. Mesleki Gelişim
  - 4. Temel Hukuk
- 2. Çocuk Gelişimi
- 3. Güzellik Hizmetleri
- 4. Halkla İlişkiler
- 5. Yiyecek ve İçecek Hizmetleri

- 1. Büro Yönetimi ve Yönetici Asistanlığı
  - 1. Büro Teknolojileri
    - Donanim
    - Yazılım
    - Windows
    - Pardus
  - 2. Klavye Teknikleri
  - 3. Mesleki Gelişim
  - 4. Temel Hukuk
- 2. Çocuk Gelişimi
- 3. Güzellik Hizmetleri
- 4. Halkla İlişkiler

a.

5. Yiyecek ve İçecek Hizmetleri

Soldaki örnekte ders maddelerini Romen Rakamı, sağdaki örnekte alan isimlerini a. b. c. olarak değiştiriyoruz.

- I. Büro Yönetimi ve Yönetici Asistanlığı
  - 1. Büro Teknolojileri
    - Donanım
      - Yazılım
      - Windows
    - Pardus
  - 2. Klavye Teknikleri
  - 3. Mesleki Gelişim
  - 4. Temel Hukuk
- II. Çocuk Gelişimi
- III. Güzellik Hizmetleri
- IV. Halkla İlişkiler
- V. Yiyecek ve İçecek Hizmetleri

- I. Büro Yönetimi ve Yönetici Asistanlığı
  - Büro Teknolojileri
    - Donanım
      - Yazılım
      - Windows
      - Pardus
  - b. Klavye Teknikleri
  - c. Mesleki Gelişim
- d. Temel Hukuk II. Çocuk Gelişimi
- III. Güzellik Hizmetleri
- IV. Halkla İlişkiler
- V. Yiyecek ve İçecek Hizmetleri